Opdateret 1. maj 2020

# **Pension**Danmark

# Brugervejledning til PensionDanmarks udbetalingssystem for virksomheder omfattet af kompetenceudviklingsfonde hos PensionDanmark.

Virksomheder kan få udbetalt løngodtgørelse og andre tilskud igennem PensionDanmarks Udbetalingssystem.

Er jeres virksomhed i tvivl om satserne for jeres overenskomst? Få mere information om tilskudssatserne på fondenes hjemmeside: <u>https://www.pension.dk/kursermedtilskud</u>.

### Indhold

| Hvornår kan jeg begynde at søge tilskud?          | 2  |
|---------------------------------------------------|----|
| Hvor søger jeg tilskud henne?                     | 3  |
| Hvordan søger jeg tilskud?                        | 5  |
| Ansøgning om tilskud til AMU-kurser               | 5  |
| Ansøgning om tilskud til kurser uden for AMU-regi | 9  |
| Hvor kan jeg se en status min ansøgning?1         | 10 |

Opdateret 1. maj 2020

### Hvornår kan jeg begynde at søge tilskud?

Ansøgningsprocessen til fonden foregår automatisk, når en medarbejder i din virksomhed har været på et AMU-kursus

Skolerne registrerer efter kursusafholdelse tilstedeværelsesoplysningerne pr. CPR-nr. Disse indeholder: CPR-nr., CVR-nr., kursusnavn- og nr., kursusudbyder, kursusstart- og slutdato samt tilstedeværelsesoplysninger i timer.

Disse data henter PensionDanmark Uddannelsesfonde A/S hver 7. dag, og data sammenholdes med de CPR.nr., som er omfattet af de forskellige uddannelsesfonde, der administreres i PensionDanmark. Når der er et match af CPR-nr. opretter PensionDanmark automatisk en ansøgning og sender en mail til virksomheden om, at ansøgningerne ligger klar til godkendelse på hjemmesiden. Et eksempel ses nedenstående:

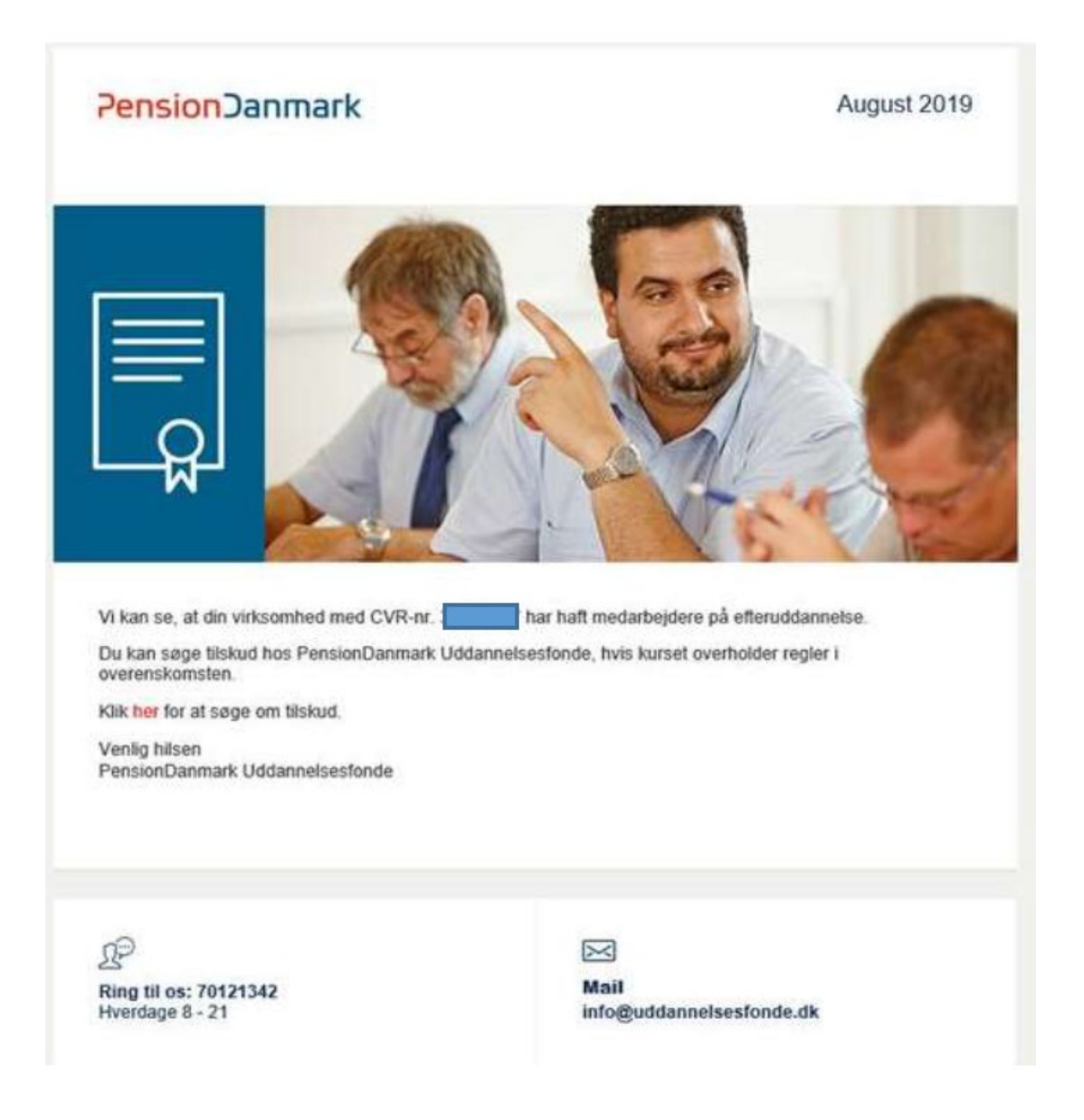

Opdateret 1. maj 2020

Virksomhederne logger derefter på hjemmesiden ved brug af linket i mailen eller via <u>https://www.pension.dk/virksomhed/uddannelse/</u> og bruger deres -NemID medarbejder-signatur til at logge ind i udbetalingssystemet. Ved spørgsmål eller problemer med Nem-ID kan der findes hjælp på knappen "Få hjælp nu".

| <b>Pension</b> Danma                  | гk                        | Dansk •                                                          |
|---------------------------------------|---------------------------|------------------------------------------------------------------|
| Log på med NemID-nøglekort            | Log på med NemID-nøglefil |                                                                  |
| N&M ID<br>PensionDanmark<br>Bruger-id |                           | 3230[3380]<br>380567 124<br>36731890]<br>4                       |
| Adgangskode ?                         |                           | Genveje<br>Få hiælp nu<br>2 Bestil Nemit0<br>> Giemt adgangskode |
| Siemt adgangskode?<br>Næste           |                           |                                                                  |

Hvis medarbejderen i din virksomhed har været på et kursus uden for AMU-regi, skal virksomheden ind og oprette en manuel ansøgning for at søge om tilskud (Se afsnittet: "Ansøgning om tilskud til kurser uden for AMU-regi" på side 8.

### Hvor søger jeg tilskud henne?

#### Sådan søger i tilskud

- 1) Log ind på hjemmesiden https://www.pension.dk/virksomhed/uddannelse/.
- 2) Derefter skal virksomheden scrolle ned på siden og finde bjælken "Sådan får i tilskud". Under den fane skal man tilgå linket: "Uddannelsesfondenes hjemmeside".

#### Opdateret 1. maj 2020

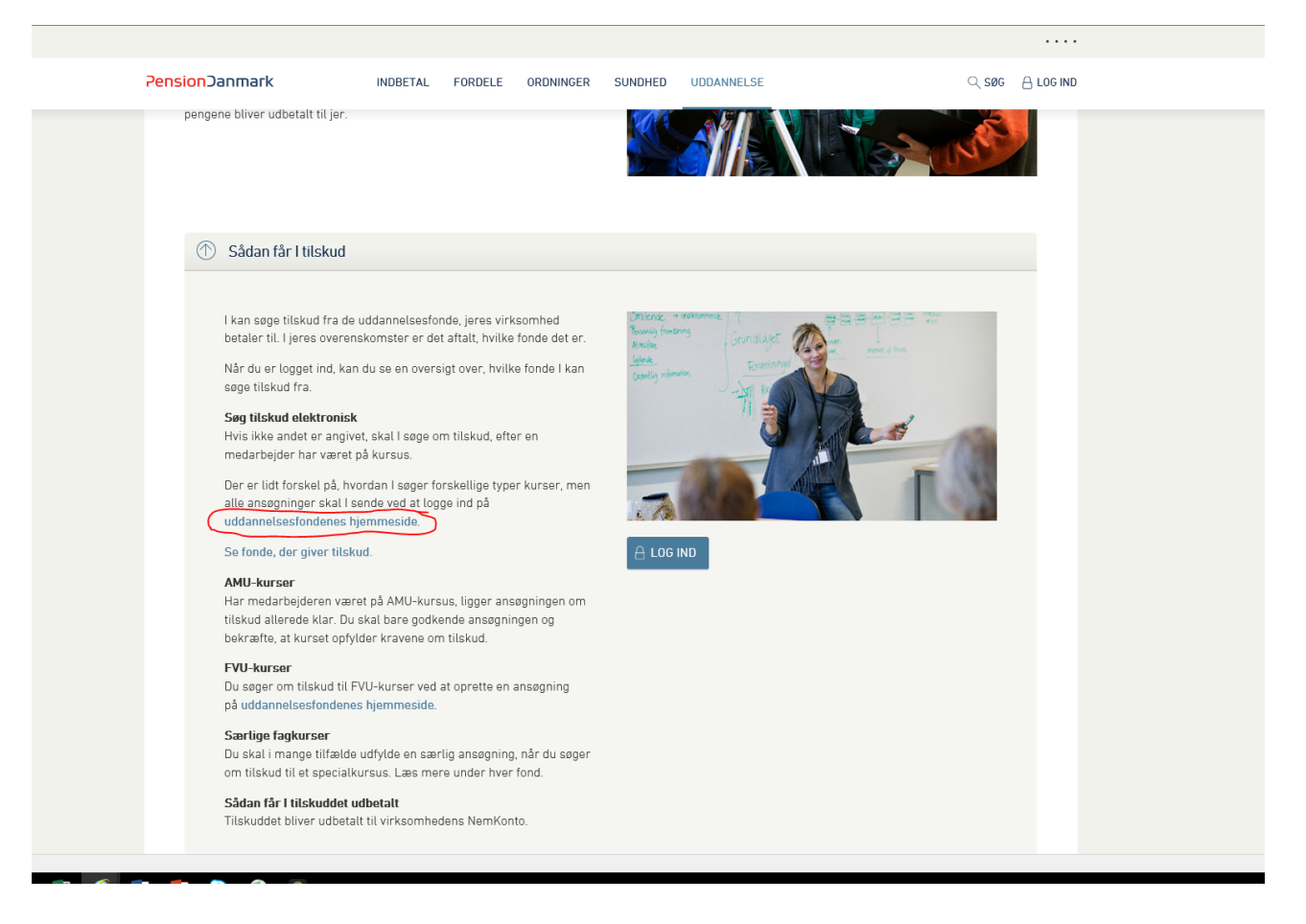

 Ved klik på ovenstående link føres virksomheden over til log-ind siden for Uddannelsesfondenes hjemmeside. Her indtaster virksomheden dens oplysninger via. NemID for at få adgang til virksomhedens personlige medlemsside:

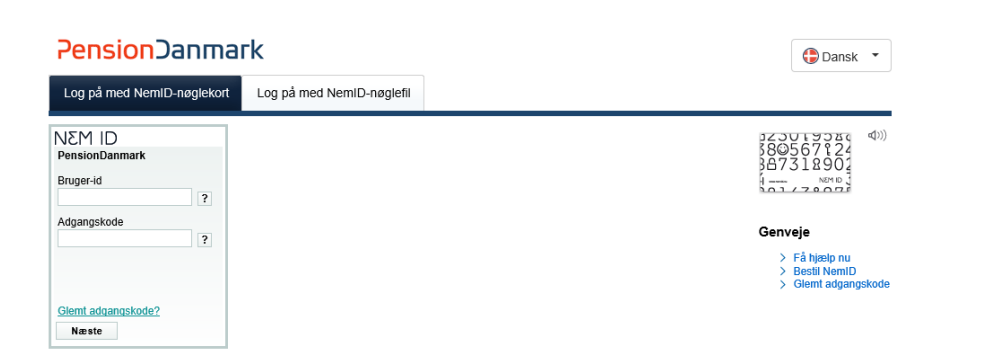

4) Efter log – ind tilgås virksomhedens personlige medlemside på Uddannelsesfondenes hjemmeside:

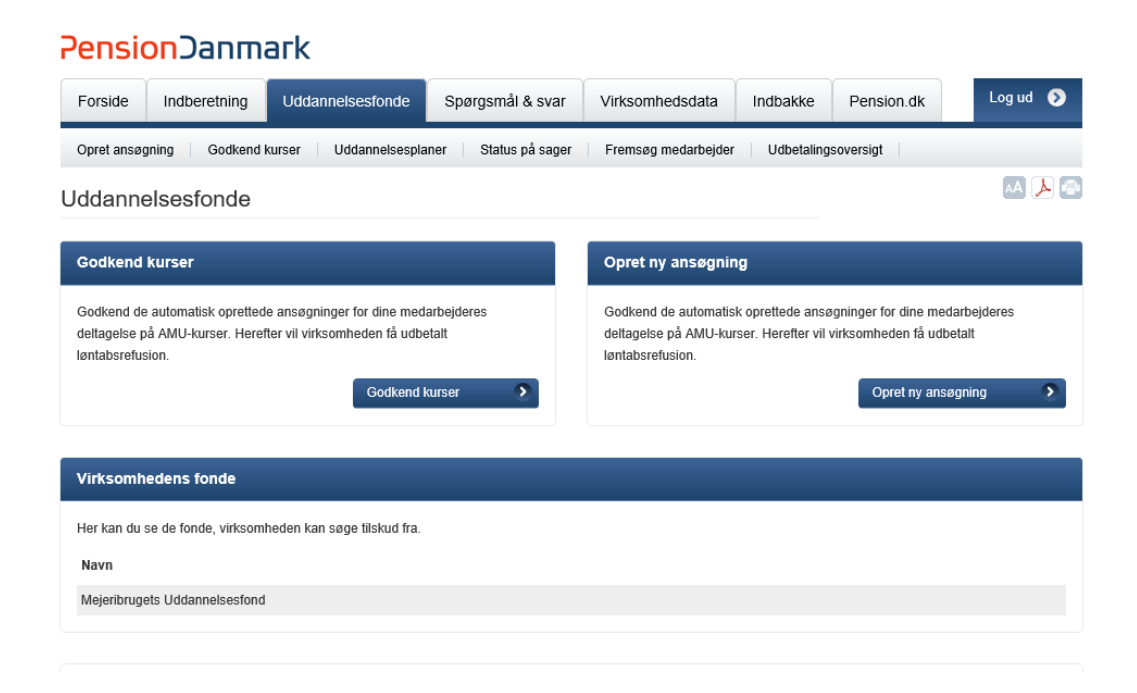

### Hvordan søger jeg tilskud?

Der er forskel på ansøgningsprocessen i forhold til, om virksomheden søger om tilskud til AMUkurser eller til kurser uden for AMU-regi. Ved ansøgninger om tilskud til AMU-kurser er ansøgningen automatisk oprettet, imens at virksomheden selv skal oprette en manuel ansøgning om tilskud til kurser uden for AMU-regi.

#### Ansøgning om tilskud til AMU-kurser

Når en medarbejder har været på et AMU-kursus, bliver ansøgningerne automatisk oprettet i udbetalingssystemet. Ansøgningerne findes ved at gå ind under "Godkend kurser" som vist på nedenstående billede.

Opdateret 1. maj 2020

| Pensi                                     | on)anma                                               | ark                                                                     |                               |                                                                  |                                         |                                                                 |                              |
|-------------------------------------------|-------------------------------------------------------|-------------------------------------------------------------------------|-------------------------------|------------------------------------------------------------------|-----------------------------------------|-----------------------------------------------------------------|------------------------------|
| Forside                                   | Indberetning                                          | Uddannelsesfonde                                                        | Spørgsmål & svar              | Virksomhedsdata                                                  | Indbakke                                | Pension.dk                                                      | Log ud 🔊                     |
| Opret ansø                                | gning Godkend I                                       | kurser Uddannelsespla                                                   | iner 🔰 Status på sager        | Fremsøg medarbejder                                              | Udbetaling                              | Isoversigt                                                      |                              |
| Uddanne                                   | elsesfonde                                            |                                                                         |                               |                                                                  |                                         |                                                                 | AA 📐 🕋                       |
| Godkend                                   | kurser                                                |                                                                         |                               | Opret ny ansøgni                                                 | ng                                      |                                                                 |                              |
| Godkend de<br>deltagelse p<br>løntabsrefu | e automatisk opretted<br>å AMU-kurser. Heref<br>sion. | e ansøgninger for dine med<br>ter vil virksomheden få udbi<br>Godkend l | arbejderes<br>etalt<br>kurser | Godkend de automatis<br>deltagelse på AMU-ku<br>løntabsrefusion. | sk oprettede ansi<br>rser. Herefter vil | øgninger for dine meda<br>virksomheden få udbe<br>Opret ny ansø | arbejderes<br>etalt<br>gning |
| Virksomh                                  | edens fonde                                           |                                                                         |                               |                                                                  |                                         |                                                                 |                              |
| Her kan du                                | se de fonde, virksom                                  | heden kan søge tilskud fra.                                             |                               |                                                                  |                                         |                                                                 |                              |
| Navn                                      |                                                       |                                                                         |                               |                                                                  |                                         |                                                                 |                              |
| Mejeribrug                                | ets Uddannelsesfond                                   |                                                                         |                               |                                                                  |                                         |                                                                 |                              |
|                                           |                                                       |                                                                         |                               |                                                                  |                                         |                                                                 |                              |

Uddannelsesfonde indhenter tilstedeværelsesoplysninger fra skolerne og matcher CPR-nr. til det CVR-nr., hvor vedkomne er ansat.

Virksomheden skal <u>selv tjekke</u> om tilstedeværelsesoplysningerne er korrekte og godkender også på tro og love, at oplysningerne er korrekte – se længere nede.

| <ul> <li>1 dag fra 14-11-2018</li> </ul> | AMU40633: Energiserv | ice, tekniske inst | allationer   |            | EUC Lillebælt               |       |       |      |
|------------------------------------------|----------------------|--------------------|--------------|------------|-----------------------------|-------|-------|------|
| CPR Navn                                 | Delt. timer Timeløn  | Deltagerbet.       | Type af udd. | Delt. data | Refusion status             | оук   | Afvis | Vælg |
|                                          |                      |                    |              |            |                             |       |       |      |
|                                          | 0,00 lkke rel.       | 118,00             | Intet krav   |            | Mangler<br>deltagelsestimer | 26600 | ×     |      |

Ansøgningen vil være markeret med rød farve indtil, at den er udfyldt med de nødvendige og korrekte oplysninger. Virksomheden skal kun slette medarbejdernes ansøgning, hvis medarbejderen ikke har deltaget på kurset. Hvis deltagelsestimerne ikke er korrekte, skal virksomheden tjekke med medarbejderen om han/hun har haft fravær. Derefter registreres det korrekte antal timer og ansøgningen kan godkendes.

Opdateret 1. maj 2020

| lkend kurser                                                           |                                                   |                               |                               |                     |                   |                          |               | R       | 140       |
|------------------------------------------------------------------------|---------------------------------------------------|-------------------------------|-------------------------------|---------------------|-------------------|--------------------------|---------------|---------|-----------|
| n du bekræfte, at dine medarbejde<br>enskomstens bestemmelser, og a    | ere har været på kursu<br>t tilstedeværelsesoply: | s. Du skal tj<br>sningerne er | ekke, at medarbe<br>korrekte. | jderen er tilskuds  | berettiget i forh | old                      |               |         |           |
| elysningerne ikke er korrekte, skal                                    | du slette linjen ud for                           | den pågæld                    | ende medarbejde               | er ved at klikke på | det røde kryds    |                          |               |         |           |
| Godkend kurser                                                         |                                                   | Status p                      | å sager                       |                     | Udbetaling        | soversigt                |               |         |           |
| inder ser du de oplysninger vi aut<br>sningerne er korrekte og godkend | omatisk har fået indbe<br>le kurserne.            | rettet om dir                 | te ansattes delta             | gelse på tilskudsb  | erettigede AML    | I-kuser. For at få udbel | lalt tilskud, | skal du | tjekke at |
| s Fond                                                                 |                                                   |                               |                               |                     |                   |                          |               |         |           |
| Mejeribrugets Uddannelsesf                                             | ond                                               |                               |                               |                     |                   |                          |               |         |           |
| Vis Varighed                                                           | Kursustite                                        | el                            |                               |                     |                   | Udbyder                  |               |         |           |
| <ul> <li>3 dage fra 19-12-2018</li> </ul>                              | AMU40961                                          | 3: Procesopt                  | imering i relation            | til mejeriproduktio | n                 | Kold College             |               |         |           |
| CPR Navn                                                               | Delt. timer                                       | Timeløn                       | Deltagerbet.                  | Type af udd.        | Delt. data        | Refusion status          | оук           | Afvis   | Vælg      |
|                                                                        | 14,80                                             | likke rel.                    | 354,00                        | Intet krav          |                   | Klar til refusion        | 26500         | ×       | 0         |
|                                                                        | 14,80                                             | lkke rel.                     | 354,00                        | Intet krav          |                   | Klar til refusion        | 26500         | ×       |           |
|                                                                        | 14,80                                             | likke rel.                    | 354,00                        | Intet krav          |                   | Klar til refusion        | 26500         | ×       |           |
|                                                                        | 14,80                                             | likke rel.                    | 354,00                        | Intet krav          |                   | Klar til refusion        | 26500         | ×       |           |
|                                                                        | 14,80                                             | lkke rel.                     | 354,00                        | Intet krav          |                   | Klar til refusion        | 26500         | ×       |           |
|                                                                        | 14,80                                             | likke rel.                    | 354,00                        | Intet krav          |                   | Klar til refusion        | 26500         | ×       |           |
|                                                                        | 14,80                                             | likke rel.                    | 354,00                        | Intet krav          |                   | Klar til refusion        | 26500         | ×       |           |
|                                                                        | 14.80                                             | likke rel.                    | 354.00                        | Intet krav          |                   | Klar til refusion        | 26500         | *       |           |

Hvis oplysningerne er korrekte, skal virksomheden markere i boksen "Vælg" til højre på billedet ud fra den ansøgning, som de ønsker at godkende. Slutteligt skal virksomheden erklære, at oplysningerne er afgivet i overensstemmelse med "Tro og love" nederst på siden.

✓ Jeg angiver på tro og love, at uddannelsesplanen er oprettet i samarbejde med medarbejderen. Hvis de angivne oplysninger er forkerte, skal tilskuddet betales tilbage til fonden. Vis erklæring

Når ansøgningen/ansøgningerne er markeret i boksen "Vælg", og at man har markeret sine oplysninger som "angivet på tro og love", kan man få ansøgningen sendt af sted til godkendelse. Når virksomheden godkender ansøgningen sendes den videre til den endelige validering, hvor virksomheden kan se om ansøgningen er godkendt eller ikke godkendt.

Virksomheden kan under fanen "Status på sager" se årsagen til, at en medarbejder ikke er berettiget til støtte, når ansøgningen er godkendt af virksomheden. Man finder den aktuelle ansøgning og status på denne ved at indtaste det pågældende tidsinterval, og derefter trykke på "Søg". Når man klikker på medarbejderens navn kan man se detaljer om ansøgningen, samt evt. årsag til at ansøgningen er blevet afvist. Som udgangspunkt hentes sager for den sidste måned.

Opdateret 1. maj 2020

Hvis man ønsker at se ansøgninger fra en anden periode, skal man ændre datoerne og derefter klikke på "Søg".

| PensionDa                                             | nmark                                                           |                                                         |                                                   |                     |                 |                           |                         |
|-------------------------------------------------------|-----------------------------------------------------------------|---------------------------------------------------------|---------------------------------------------------|---------------------|-----------------|---------------------------|-------------------------|
| Forside Indbere                                       | tning Uddannetsesfor                                            | nde Spørgsmål &                                         | svar Virksomhe                                    | dsdata In           | dbakke P        | ension.dk                 | Log ud 🕥                |
| Opret ansøgning                                       | Godkend kurser Uddanne                                          | isesplaner 🔰 Status på                                  | sager   Fremsøg m                                 | edarbejder          | Udbetalingsover | sigt                      |                         |
| tatus på sage                                         | r                                                               |                                                         |                                                   |                     |                 |                           | M 🗡 (                   |
| denfor kan du se status<br>og' for at hente relevante | på både manuelt- og automati<br>e sager ind for perioden. Som e | isk oprettede sager for din<br>udgangspunkt hentes sage | virksomhed. Indtast et<br>er for den sidste måned | tidsinterval og trj | rk på           |                           |                         |
| Godkend                                               | kurser                                                          | Status på sage                                          |                                                   | Udbetalin           | gsoversigt      |                           |                         |
| Vælg periode                                          | 25-12-2018                                                      | Til 25-01-2019                                          |                                                   |                     |                 |                           | Sag 🔊                   |
| Medarbejder                                           | Kursus                                                          | Fond                                                    | Deltagelsesdato                                   | Type af udd.        | Refusion        | Seg:<br>Udbetaling-<br>id | Status 🛈                |
|                                                       | AMU40750: Præsentation<br>af tal i regneark                     | Mejeribrugets<br>Uddannelsesfond                        | 18-01-2019                                        | Intet krav          | 975,44 DKK      | -                         | Sendt til<br>udbetaling |
|                                                       | AMU40750: Præsentation<br>af tal i regneark                     | Mejeribrugets<br>Uddannelsesfond                        | 18-01-2019                                        | Intet krav          | 975,44 DKK      | -                         | Sendt til<br>udbetaling |
|                                                       | AMU40750: Præsentation<br>af tal i regneark                     | Mejeribrugets<br>Uddannelsesfond                        | 18-01-2019                                        | Intet krav          | 975,44 DKK      | -                         | Sendt til<br>udbetaling |
|                                                       | AMU40750: Præsentation<br>af tal i regneark                     | Mejeribrugets<br>Uddannelsesfond                        | 18-01-2019                                        | Intet krav          |                 | -                         | likke berettiget        |
|                                                       |                                                                 |                                                         |                                                   |                     |                 |                           |                         |

Der kan være flere grunde til, at en medarbejder ikke er berettiget til støtte. Her kan være tale om tilfælde, hvor medarbejderen ikke har flere kursusdage tilbage, kurset findes ikke på positivlisten i fonden, manglende udfyldelse af deltagelsestimer eller hvis medarbejderen ikke opfylder anciennitetskravet i fonden etc.

Hvis virksomheden ikke kan identificerer baggrunden for medarbejdernes manglende berettigelse til refusion, kan virksomheden kontakte PensionDanmarks Virksomhedsrådgivning på tlf. 70121342 i hverdage mellem kl. 8 og 21 eller på e-mail info@uddannelsesfonde.dk.

Opdateret 1. maj 2020

#### Ansøgning om tilskud til kurser uden for AMU-regi

Virksomheden skal selv oprette en ansøgning om løntabsrefusion, når medarbejderen har været på kurser, der ligger uden for AMU-regi. Dette gøres under fanen "Opret ansøgning".

| PensionDanmark                                                                                                    |                         |                                                                   |                                        |                                                                |                               |
|----------------------------------------------------------------------------------------------------|-------------------------|-------------------------------------------------------------------|----------------------------------------|----------------------------------------------------------------|-------------------------------|
| Forside Indberetning Uddannelsesfonde                                                                                                    | Spørgsmål & svar        | Virksomhedsdata                                                   | Indbakke                               | Pension.dk                                                     | Log ud 🔊                      |
| Opret ansøgning Godkend kurser Uddannelsesplan                                                                                                 | er 🔰 Status på sager    | Fremsøg medarbejder                                               | Udbetaling                             | soversigt                                                      |                               |
| Uddannelsesfonde                                                                                                    |                         |                                                                   |                                        |                                                                | AA 🙏 🕋                        |
| Godkend kurser                                                                                                    |                         | Opret ny ansøgnir                                                 | g                                      |                                                                |                               |
| Godkend de automatisk oprettede ansøgninger for dine medaa<br>dettagelse på ANU-kurser. Herefter vil virksomheden få udbet<br>løntabsrefusion. | bejderes<br>alt<br>rser | Godkend de automatis<br>deltagelse på AMU-kur<br>løntabsrefusion. | k oprettede ansø<br>rser. Herefter vil | ngninger for dine med<br>virksomheden få udbe<br>Opret ny ansø | arbejderes<br>etalt<br>sgning |
| Virksomhedens fonde                                                                                                    |                         |                                                                   |                                        |                                                                |                               |
| Her kan du se de fonde, virksomheden kan søge tilskud fra.                                                                                     |                         |                                                                   |                                        |                                                                |                               |
| Navn                                                                                                    |                         |                                                                   |                                        |                                                                |                               |
| Mejeribrugets Uddannelsesfond                                                                                                    |                         |                                                                   |                                        |                                                                |                               |

Enkelte virksomheder indbetaler til flere forskellige fonde, hvori der kan søges løntabsrefusion. Når der oprettes ny ansøgning skal der således vælges, hvilken fond man søger refusion fra. Dette er bestemt af, hvilken overenskomstkode den pågældende medarbejders pensionsindbetalinger indberettes på. Dette kan bl.a. ses på virksomhedens opkrævning. I nedenstående eksempel er Mejeribrugets Uddannelsesfond valgt:

Opdateret 1. maj 2020

|   | Forside    | Indberetning    | Uddannelse                         | sfonde         | Spørgsmål & svar           | Virksomhedsdata            | Indbakke                       | Pension.dk       | Log ud 📀         |
|---|------------|-----------------|------------------------------------|----------------|----------------------------|----------------------------|--------------------------------|------------------|------------------|
|   | Opret ansø | gning Godke     | end kurser Udda                    | nnelsesplane   | er 🔰 Status på sager       | Fremsøg medarbejde         | r Udbetaling                   | soversigt        |                  |
| I | Ny ansø    | gning           |                                    |                |                            |                            |                                |                  | AA 📕 👘           |
|   |            |                 |                                    |                |                            |                            |                                |                  |                  |
|   | Ansøgnin   | ıg              |                                    |                |                            |                            |                                |                  |                  |
|   |            |                 |                                    |                |                            |                            |                                |                  |                  |
|   | Vælg udd   | lannelsesfond   |                                    |                |                            |                            |                                |                  |                  |
|   | Mejeribr   | ugets Uddannels | esfond                             |                | •                          |                            |                                |                  |                  |
|   | Kursusin   | formation       |                                    |                |                            |                            |                                |                  |                  |
|   | U          | ddannelse       | FVU4338: Screenin                  | g - 1 time, F\ | VU (Mejeri)                | • (j)                      |                                |                  |                  |
|   | Uddan      | nelsessted      | NEXT Uddannelse                    | ≺øbenhavn      |                            | • (j)                      |                                |                  |                  |
|   |            | Periode         | 24-01-2019                         | Til 📄          | 25-01-2019                 |                            |                                |                  |                  |
|   | Deltagere  | •               |                                    |                |                            |                            |                                |                  |                  |
|   | CPR        | .nr             | Tidsforbrug<br>(1 dag = 7.4 timer) | Deltagerb      | etaling I                  |                            |                                |                  |                  |
|   |            |                 | (rug ryruner)                      | un             |                            |                            |                                |                  |                  |
|   | Tilføj m   | edarbejder      |                                    |                |                            |                            |                                | 1                | Upload excel-fil |
|   | Bekræft o  | plysninger      |                                    |                |                            |                            |                                |                  |                  |
|   |            | Din email       |                                    |                | í                          |                            |                                |                  |                  |
|   | Bel        | kræft email     |                                    |                |                            |                            |                                |                  |                  |
|   |            | I               | Jeg bekræfter, at                  | de angivne o   | oplysninger er korrekte, o | g jeg er indforstået med b | etingelserne. <mark>Vis</mark> | betingelser.     |                  |
|   |            |                 |                                    |                |                            |                            | Annuller                       | Videre til andke | endelse 🔊        |
|   |            |                 |                                    |                |                            |                            |                                | Junio            |                  |

Felterne udfyldes med informationer omkring kurset, og herefter kan virksomheden sende ansøgningen ind. Sagen valideres og bliver sendt til fanen "Godkend kurser", hvor virksomheden så endelig skal godkende ansøgningen inden den havner under fanen "Status på sager".

Når ansøgningen er modtaget i PensionDanmark vil den blive sagsbehandlet/valideret, og ca. 5 hverdage efter vil løntabsrefusionen blive overført til virksomhedens Nem-Konto tilknyttet det CVR-nr., som virksomheden har tilmeldt medarbejderen under.

#### Hvor kan jeg se en status min ansøgning?

Man kan se en oversigt over status på behandlingen af både manuelt – og automatisk oprettede ansøgninger i fanen "Status på sager" under menuen "Uddannelsesfonde":

Opdateret 1. maj 2020

#### **Pension**Danmark

| Forside                                    | Indberetning                                        | Uddannelsesfonde                                                       | Spørgsmål & svar              | Virksomhedsdata                                                  | Indbakke                                | Pension.dk                                                 | Log ud 👂                            |
|--------------------------------------------|-----------------------------------------------------|------------------------------------------------------------------------|-------------------------------|------------------------------------------------------------------|-----------------------------------------|------------------------------------------------------------|-------------------------------------|
| Opret ansøg                                | ning Godkend I                                      | kurser Uddannelsespla                                                  | iner Status på sager          | Fremsøg medarbejder                                              | Udbetaling                              | soversigt                                                  |                                     |
| Uddanne                                    | elsesfonde                                          |                                                                        |                               |                                                                  |                                         |                                                            | A 👃 🕋                               |
| Godkend                                    | kurser                                              |                                                                        |                               | Opret ny ansøgnii                                                | ng                                      |                                                            |                                     |
| Godkend de<br>deltagelse p<br>løntabsrefus | automatisk opretted<br>å AMU-kurser. Heref<br>iion. | e ansøgninger for dine med<br>fler vil virksomheden få udbo<br>Godkend | arbejderes<br>etalt<br>kurser | Godkend de automatis<br>deltagelse på AMU-ku<br>løntabsrefusion. | sk oprettede ansø<br>rser. Herefter vil | ogninger for dine me<br>virksomheden få ud<br>Opret ny ans | edarbejderes<br>libetalt<br>søgning |
| Virksomh                                   | edens fonde                                         |                                                                        |                               |                                                                  |                                         |                                                            |                                     |
| Her kan du                                 | se de fonde, virksom                                | heden kan søge tilskud fra.                                            |                               |                                                                  |                                         |                                                            |                                     |
| Navn                                       |                                                     |                                                                        |                               |                                                                  |                                         |                                                            |                                     |
| Mejeribruge                                | ets Uddannelsesfond                                 |                                                                        |                               |                                                                  |                                         |                                                            |                                     |

Man finder den aktuelle ansøgning og status på denne ved at indtaste det pågældende tidsinterval, og derefter trykke på "Søg". Når man klikker på medarbejderens navn kan man se detaljer om ansøgningen, samt evt. årsag til at en ansøgning er blevet afvist. Som udgangspunkt hentes sager for den sidste måned. Hvis man ønsker at se ansøgninger for en anden periode, skal man ændre datoerne og derefter klikke på "søg".

| PensionDa                                            | anmark                                                         |                                                        |                                                     |                          |                 |                   |                         |
|------------------------------------------------------|----------------------------------------------------------------|--------------------------------------------------------|-----------------------------------------------------|--------------------------|-----------------|-------------------|-------------------------|
| Forside Indber                                       | etning Uddannelsesto                                           | nde Spørgsmål &                                        | svar Virksomhe                                      | edsdata Inc              | dbakke P        | ension.dk         | Log ud 🗿                |
| Opret ansegning                                      | Godkend kurser Uddanne                                         | elsesplaner 🔰 Status på                                | sager   Fremsøg m                                   | nedarbejder              | Udbetalingsover | rsigt             |                         |
| Status på sage                                       | er                                                             |                                                        |                                                     |                          |                 |                   | A A                     |
| edenfor kan du se statu<br>ag' for at hente relevant | s på både manuelt- og automa<br>te sager ind for perioden. Som | tisk oprettede sager for dø<br>udgangspunkt hentes sag | n virksomhed. Indtast et<br>er for den sidste måned | tidsinterval og try<br>L | rk på           |                   |                         |
| Godkend                                              | l kurser                                                       | Status på sage                                         | r -                                                 | Udbetalin                | gsoversigt      |                   |                         |
| Oversigten viser hvilke                              | fonde og efteruddannelseskur                                   | ser, der tidligere er søgt s                           | tøtte til. Afviste søger vi                         | ses også her.            |                 |                   |                         |
| Vælg periode                                         | 25-12-2018                                                     | Til 25-01-2019                                         |                                                     |                          |                 | 1                 | Søg 👂                   |
| Vis 10 💙 linjer                                      |                                                                |                                                        |                                                     |                          |                 | Seg:              |                         |
| Medarbejder                                          | Kursus                                                         | Fond                                                   | Deltageisesdato                                     | Type af udd.             | Refusion        | Udbetaling-<br>id | Status 🛈                |
|                                                      | AMU40750: Præsentation<br>af tal i regneark                    | Mejeribrugets<br>Uddannelsesfond                       | 18-01-2019                                          | Intet krav               | 975,44 DKK      | -                 | Sendt til<br>udbetaling |
|                                                      | AMU40750: Præsentation<br>af tal i regneark                    | Mejeribrugets<br>Uddannelsesfond                       | 18-01-2019                                          | intet krav               | 975,44 DKK      |                   | Sendt til<br>udbetaling |
|                                                      | AMU40750: Præsentation<br>af tal i regneark                    | Mejeribrugets<br>Uddannelsesfond                       | 18-01-2019                                          | Intet krav               | 975,44 DKK      | -                 | Sendt til<br>udbetaling |
|                                                      | AMU40750: Præsentation<br>af tal i regneark                    | Mejeribrugets<br>Uddannelsesfond                       | 18-01-2019                                          | Intet krav               |                 |                   | lkke berettiget         |
| Carallel Street                                      |                                                                |                                                        |                                                     |                          |                 |                   |                         |